# 水圧協議の電子申請申込までの流れ

西宮市のホームページを立ち上げる

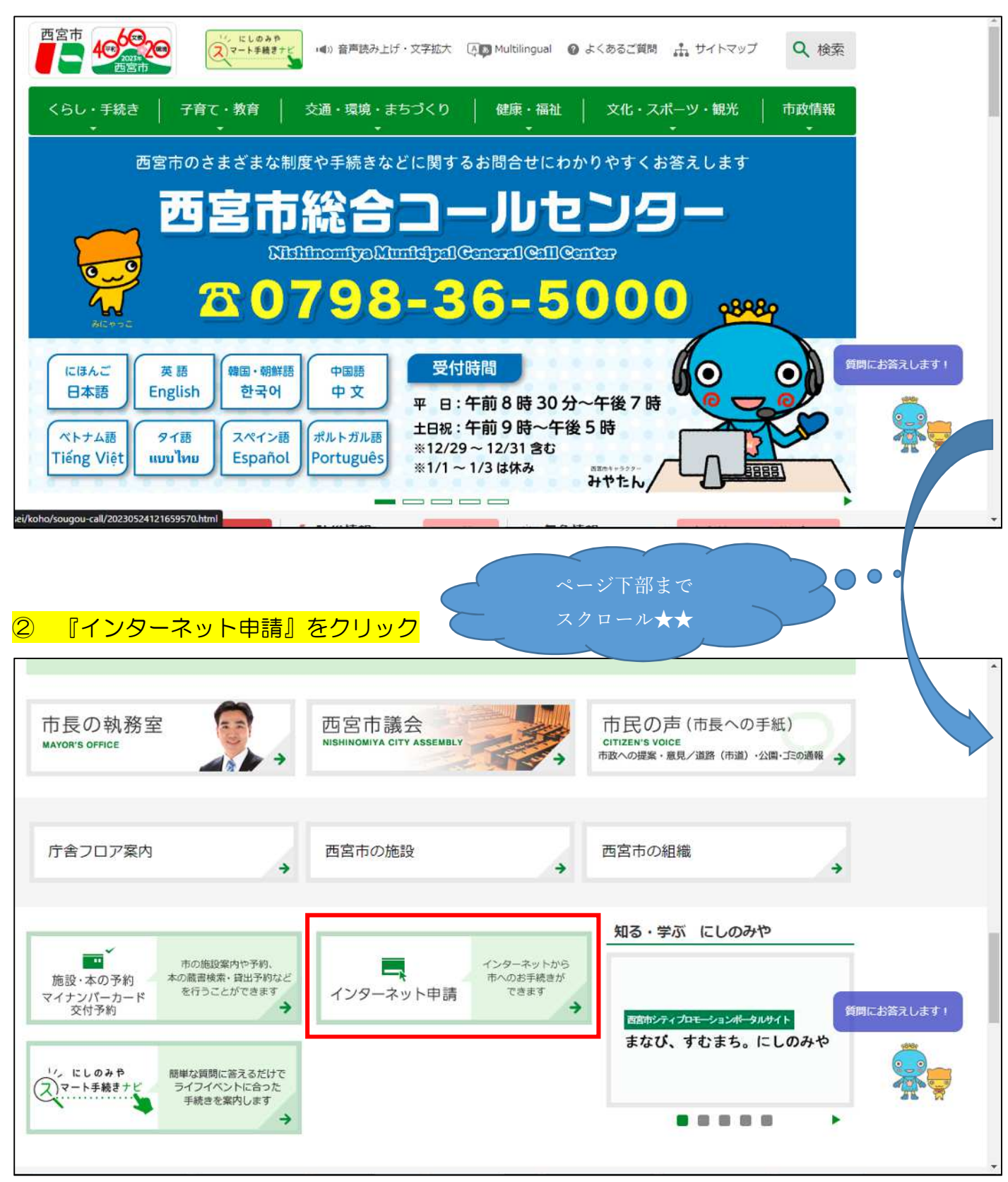

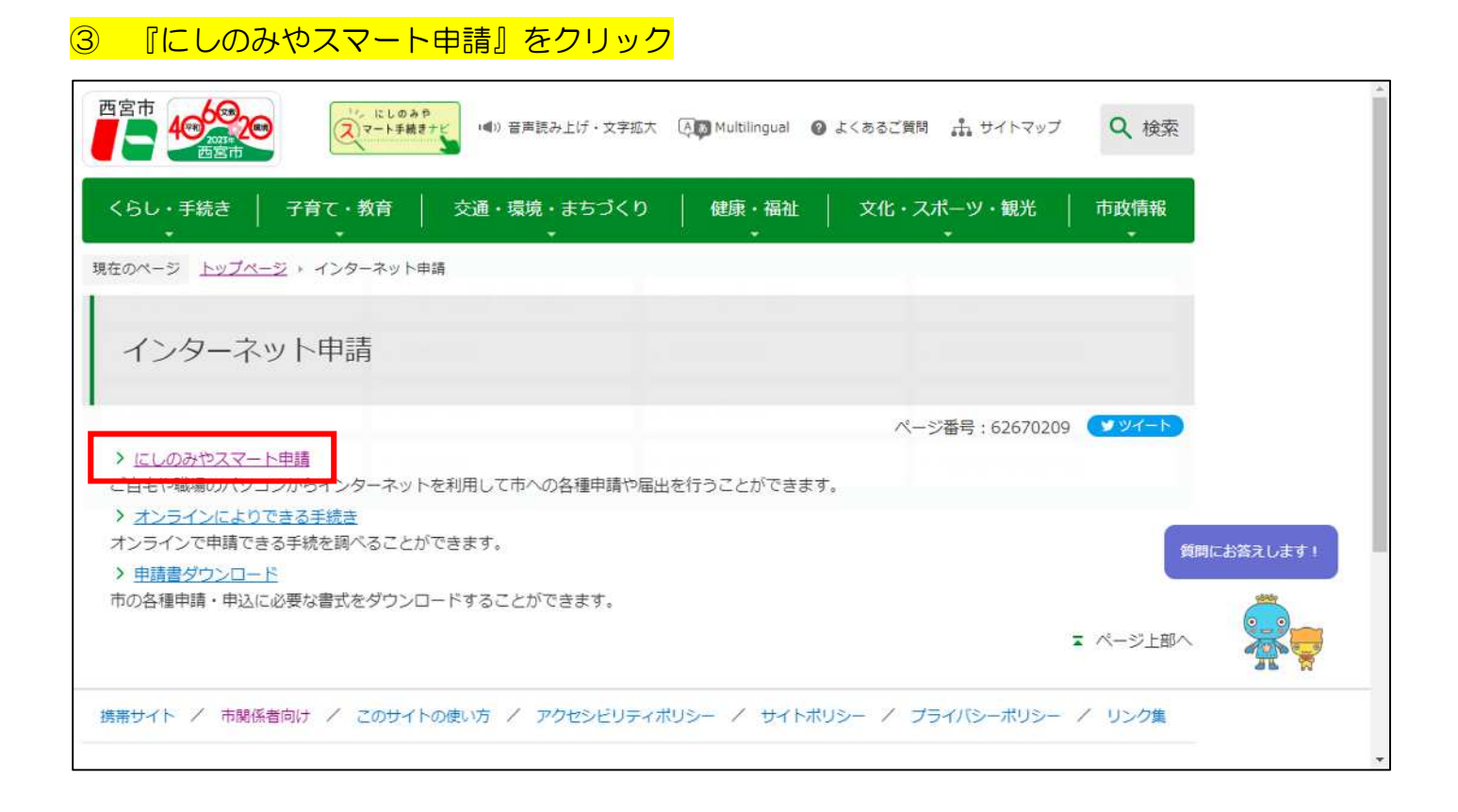

## ④ 『にしのみやスマート申請トップページ(外部サイト)』をクリック

| 西宮市<br>2マート手続きナビ<br>画宮市<br>「「」」にしのみや<br>マート手続きナビ<br>・■)音声読み上げ・文字拡大 (Allo Multilingual ② よくあるご質問                                                         | h サイトマップ Q 検索                                        |
|----------------------------------------------------------------------------------------------------|------------------------------------------------------|
| くらし・手続き 子育て・教育 交通・環境・まちづくり 健康・福祉 文化・スポ                                                                                                    | ーツ・観光 │ 市政情報                                         |
| 現在のページ トップページ + インターネット申請 + にしのみやスマート申請                                                                                                    |                                                      |
| にしのみやスマート申請                                                                                                    | インターネット申請                                            |
| 更新日:2022年2月25日 ページ番号:39725249 ソイート                                                                                                    | <ul> <li>LINE通報の使い方</li> <li>オンラインによりできる手</li> </ul> |
| にしのみやスマート申請とは<br>市で受け付けている申請、届出等の手続きを自宅からインターネットで簡単に行うことができるサービスです。                                                                                     | <ul> <li></li></ul>                                  |
| にしのみやスマート申請へのアクセス                                                                                                    | このページを見ている人は<br>こんなページも見ています                         |
| <ul> <li>にしのみやスマート申請トップページ(外部サイト)</li> <li>※初めて利用される方は、トップ・く ジの「新焼豆録」ボタンから利用者情報の登録をお願いいたします。</li> <li>利用マニュアル(外部サイト)</li> <li>よくあるご質問(外部サイト)</li> </ul> | <ul> <li>オンラインによりできる手</li></ul>                      |

# ⑤ 『手続き一覧』をクリック(個人向け・事業者向けどちらでもOK)※事前に新規登録し、ログインする必要があります!

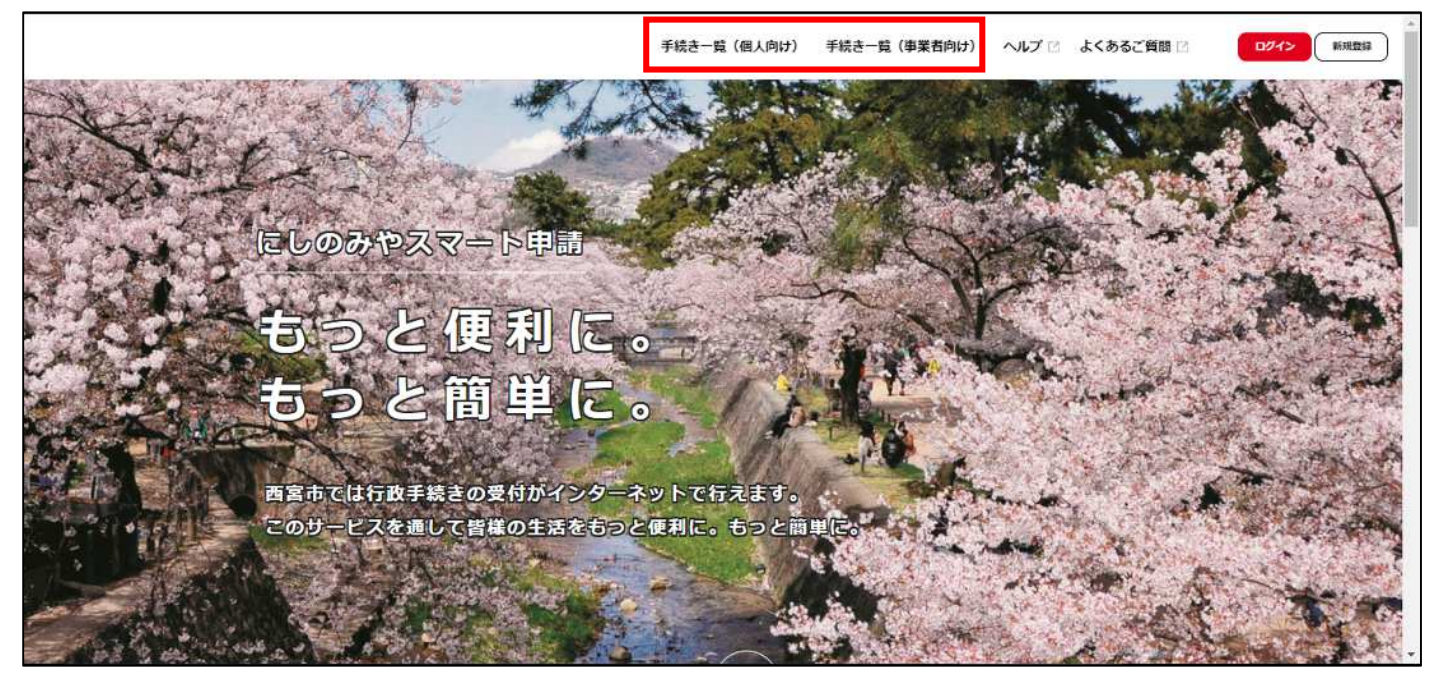

#### ⑥ キーワード検索で『水圧』と検索

|                                                                                                    | 手続き一覧(個人向け) 手続き                                | 一覧(事業者向け) ヘルプ 🛛 よくあるご質問 🗹                                               | ログイン 新規登録 |
|----------------------------------------------------------------------------------------------------|------------------------------------------------|-------------------------------------------------------------------------|-----------|
|                                                                                                    |                                                |                                                                         | X         |
| キーワード検索                                                                                                    | 「手続き一覧(個人向け)       該当件数                        | ලි \$ <del>በ</del> をሀセットして <del>全በ素</del> 素                             |           |
| <b>条件を指定して検索</b><br>カテゴリ 組織 利用者<br>新型コロナワクチン                                                                  |                                                | またなく開始<br>【ウェーブ】夏休み!お父さんと<br>一緒!「わくわくマジック入門~<br>トランプと日用品で魔法使いにな<br>る!~」 |           |
| <ul> <li>○ くらし・手続き</li> <li>○ 子育て・教育</li> <li>○ 健康・福祉</li> <li>○ 交通・環境・まちづくり</li> <li>○ 文化・スポーツ・細米</li> </ul> | 【新規申込】保育所等利用申込書<br>兼 支給認定申請書(2 号・3 号認 )<br>定用) | 【保育所等の利用申込】不備書<br>類・追加書類の提出 >                                           |           |

## ⑦ 『設計水圧協議の申込』をクリック

| (a)<br><del>π−</del> Δ                                                                                                    | 手続き一覧(個人向け) 手続き一覧(事業                       | 者向け) ヘルプ 🛛 よくあるご質問 🖓 |   |
|----------------------------------------------------------------------------------------------------|--------------------------------------------|----------------------|---|
|                                                                                                    |                                            |                      |   |
| キーワード検索       水圧     検索       条件を指定して検索       カデゴリ     組織       利用者情報       新型コロナワクチン       〇 くらし、手続き       〇 子育て、教育       ○ 健康・福祉       〇 オジス 振行、たちくくり | 手続き一覧(個人向け)       該当件数 1 件       設計水圧協議の申込 | (2) 条件をリセットして全件表示    |   |
| ● 交通・環境・まちづくり                                                                                                    |                                            |                      | 2 |

### ⑧ 以降は内容詳細を熟読のうえ、申込を進めてください

| Сар<br>ж 4 | 手続き一覧(佩人向け) 手続き一覧(事業者向け) ヘルプ 🛛 よくあるご質問 🖸                                                               | 四ジイン 新規登録 |
|------------|----------------------------------------------------------------------------------------------------|-----------|
| ₽ 内容詳細     |                                                                                                    |           |
|            | 設計水圧協議の申込<br>概要<br>この手続きは、対象地における直結直圧(3階相当・4階相当)又は直結増圧の給水方式の可否、可能な場合の設計水圧の提示を求める手続<br>きです。             |           |
|            | ■ ●<br>基準について、こちら 12 の給水装置工事設計・施工基準を参照ください。<br>対象 地域<br>給水区域のうち、明尾浜、西宮浜、甲子園浜の各壇立地区、及び阪神流通センターを除く地域とする。 |           |

# 申請した内容の確認や進捗、回答書を確認したい場合

#### ① 画面右上の『名前(例:西宮たけし)』をクリック

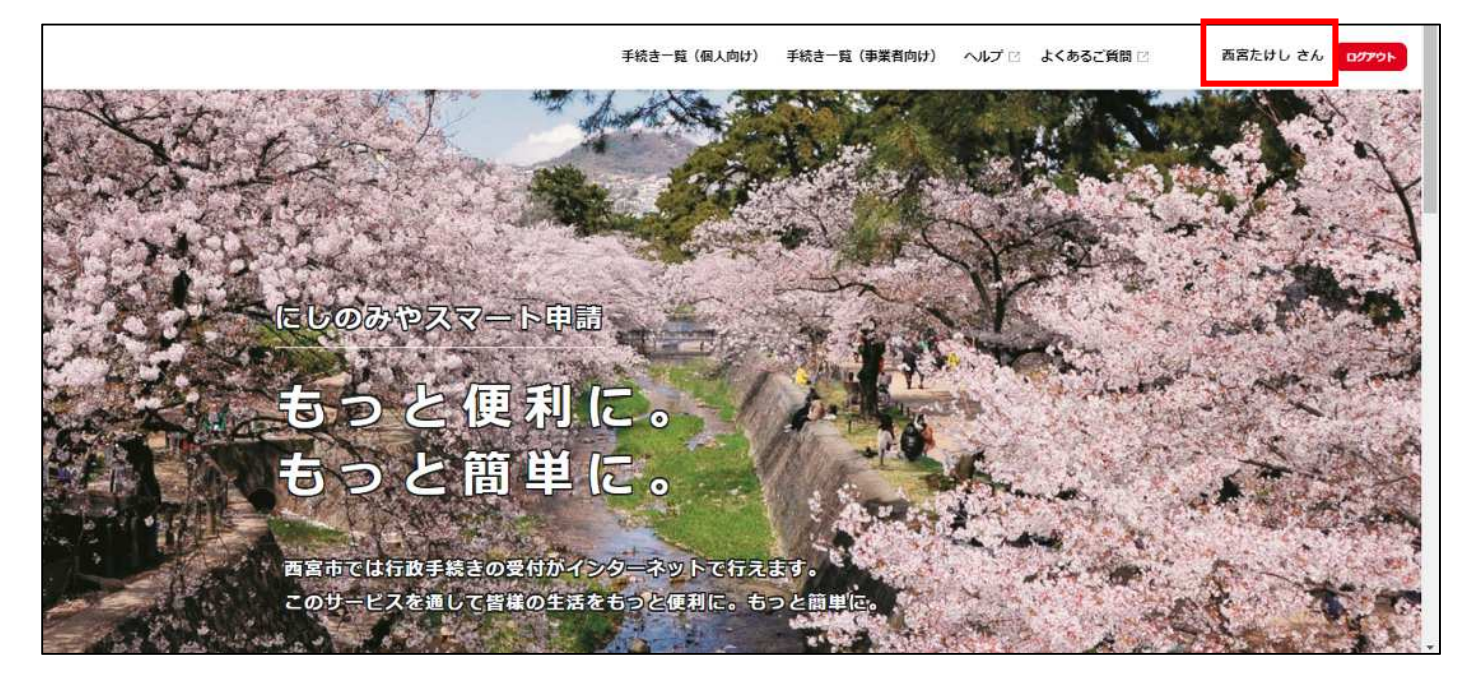

#### ② 利用者メニューの『申請履歴一覧・検索』をクリック

| 利用者メニュー                                                                                            |                                                                                     |  |
|----------------------------------------------------------------------------------------------------|-------------------------------------------------------------------------------------|--|
| 申請履歴・委任状の確認<br>あなたがこれまでに申請した手続き、委任状の内容を確認す<br>ることができます。           申請履歴一覧・検索 >           委任伏一覧・検索 > | ・・・・・・・・・・・・・・・・・・・・・・・・・・・・・・・・・・・・                                                |  |
| カテゴリ・通知の設定<br>「あなたへのお知らせ」に表示させるカテゴリや、お知ら<br>せ・通知メールの受信設定をすることができます。<br>カテゴリの設定 ><br>通知の設定 >        | ※ 利用者情報の服会・変更<br>あなたの登録情報の確認や変更を行うことができます。<br>照会・変更 ><br>メールアドレスの変更 ><br>パスワードの変更 > |  |

過去の申請が一覧で出てきますので、内容を確認してください。